## How to... Add and edit an assessing officer's note

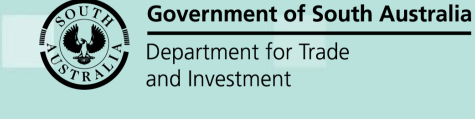

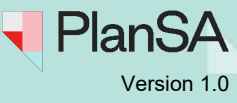

### **Overview**

The option to add 'Assessing Officer Notes' is available from the **Consent Summary** page (for all consent types) during consent verification, assessment, and post decision; excludes the **Development Approval Summary** page, though a note can be added to the consent during development approval.

| Summary Documents Fees Referrals                                                    | Clocks Decision | Appeals | Related Actions                                                                                                    |
|-------------------------------------------------------------------------------------|-----------------|---------|----------------------------------------------------------------------------------------------------|
|                                                                                     |                 |         | Help for this section                                                                                                    |
| < Development application 22000922                                                  |                 |         |                                                                                                    |
| Consent status: Awaiting Verification                                               |                 |         |                                                                                                    |
| Development Location(s)                                                             |                 |         | Zoning information                                                                                                    |
| 348 WATTLE RANGE RD MOUNT BURR SA 5279                                              |                 |         | Zones                                                                                                    |
| Title Ref: CT 5434/210 Plan Parcel: D21168 AL16<br>Additional Location Information: |                 |         | • Rural                                                                                                    |
| Council: Wattle Range Council                                                       |                 |         | Overlays                                                                                                    |
|                                                                                     |                 |         | Hazards (Acid Sulfate Soils)     Hazards (Bushfire - General)                                                                          |
| Test new RAP                                                                        |                 |         | Hazards (Flooding - Evidence Required)                                                                                                 |
| Proposed use                                                                        | Test new RAP    |         | Key Outback and Rural Routes     Native Vegetation                                                                                     |
| Development cost (excluding fit-out)                                                | \$10,000        |         | Prescribed Wells Area                                                                                                    |
|                                                                                     |                 |         | Water Protection Area                                                                                                    |
|                                                                                     |                 |         | water resources  Technical Numeric Variations (TNVc)                                                                                   |
|                                                                                     |                 |         | Minimum Site Area (Minimum site area is 40 ha)                                                                                         |
|                                                                                     |                 |         | Minimum Dwelling Allotment Size (Minimum dwelling allotment size is 30 ha)                                                             |
|                                                                                     |                 |         | and the second second second second second second second second second second second second second second second                       |
|                                                                                     |                 |         | Assessing Officer Notes                                                                                                    |
|                                                                                     |                 |         | Here is a place to record notes for yourself.<br>Notes will be visible to other members of your team and recorded in the even history. |
|                                                                                     |                 |         |                                                                                                    |

An event audit entry is created each time the Assessing Officer Notes are modified, in the Event History of the application.

| Summary Documents Event History Sharing access Inspection Related Actions                                                              |                      |              |              |            |                                                                          |
|----------------------------------------------------------------------------------------------------|----------------------|--------------|--------------|------------|--------------------------------------------------------------------------|
| pplication ID 22000922                                                                                                    |                      |              |              |            |                                                                          |
| Event Audit History                                                                                                    |                      |              |              |            |                                                                          |
| Time                                                                                                    | Consent / Dev. Appr. | User         | Action       |            | Description                                                              |
| 28/09/2022 12:25                                                                                                    | C32776               | EPN TESTFIVE | ASSESSING_OF | FICER_NOTE | Assessing officer note has been updated. Notes are in the details below. |
|                                                                                                    |                      |              |              |            |                                                                          |
|                                                                                                    |                      |              |              |            | < 1-10 of 14 >                                                           |
| Selected Event                                                                                                    |                      |              |              |            |                                                                          |
| Time User                                                                                                    |                      |              |              | Consent ID |                                                                          |
| 28/09/2022 12:25 EPN TESTFIVE                                                                                                    |                      | 32776        |              |            |                                                                          |
| Description                                                                                                    |                      |              |              |            |                                                                          |
| Assessing officer note has been updated. Notes are in the details below.                                                               |                      |              |              |            |                                                                          |
| Details                                                                                                    | Details              |              |              |            |                                                                          |
| Here is a place to record notes for yourself.<br>Notes will be visible to other members of your team and recorded in the even history. |                      |              |              |            |                                                                          |
|                                                                                                    |                      |              |              |            |                                                                          |

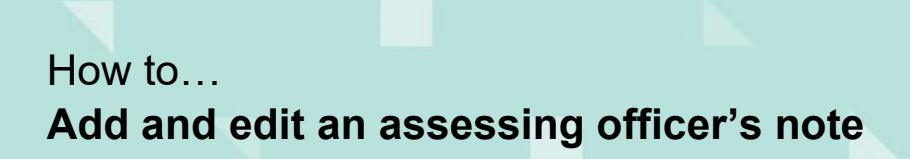

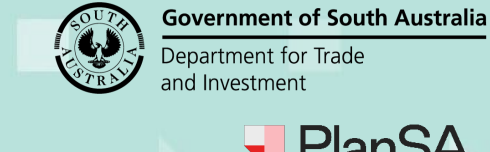

# Version 1.0

### Who can see the Assessing Officer Notes?

Only the consent relevant authority staff.

Where consents (planning, land division and/or building) are being assessed by the same relevant authority, the Assessing Officer Notes are not carried over to the next consent; if required, notes can be viewed from the applicable consent.

In scenarios where the consent is reassigned to a different relevant authority, the Assessing Officer Notes option is hidden and the notes are cleared; an event audit entry records the note clearing, in the Event History of the application.

| Summary Documents Event History Sharing access Inspection Related Actions |                      |              |                                  |                                                           |
|---------------------------------------------------------------------------|----------------------|--------------|----------------------------------|-----------------------------------------------------------|
| pplication ID 22000922                                                    |                      |              |                                  |                                                           |
| Event Audit History                                                       |                      |              |                                  | ~                                                         |
| Time 🏼                                                                    | Consent / Dev. Appr. | User         | Action                           | Description                                               |
| 28/09/2022 12:31                                                          | C32776               | EPN TESTFIVE | CW-AWAITING-VERIFICATION CREATED | Start Verification (###) created                          |
| 28/09/2022 12:31                                                          | C32776               | EPN TESTFIVE | EMAIL_NOTIFICATION_SENT          | Email notification sent to : To: test.scap.dpti@gmail.com |
| 28/09/2022 12:31                                                          | C32776               | EPN TESTFIVE | EMAIL_NOTIFICATION_SENT          | Email notification sent to : To: Testygusty@gmail.com     |
| 28/09/2022 12:31                                                          | C32776               | EPN TESTFIVE | REASSIGN_RELEVANT_AUTHORITY      | Reassignment to State Planning Commission                 |
| 28/09/2022 12:31                                                          | C32776               | EPN TESTFIVE | ASSESSING_OFFICER_NOTE           | Assessing officer note has been reset.                    |
|                                                                           |                      |              |                                  | < 1 - 10 of 14 >                                          |
| Selected Event                                                            |                      |              |                                  |                                                           |
| Time                                                                      |                      | User         | Cons                             | ient ID                                                   |
| 28/09/2022 12:31                                                          |                      | EPN TESTFIVE | 3277                             | 6                                                         |
| Description<br>Assessing officer note has be                              | en reset.            |              |                                  |                                                           |
| -                                                                         |                      |              |                                  |                                                           |

The relevant authority reassigned the consent will see the event audit entry records for the addition or modification of an assessing office note, however, they will not have the permissions to view the details.

| Event Audit History                      |      |                      |              |                                  |                                                           |
|------------------------------------------|------|----------------------|--------------|----------------------------------|-----------------------------------------------------------|
| ne                                       | Ļ    | Consent / Dev. Appr. | User         | Action                           | Description                                               |
| /09/2022 12:31                           |      | C32776               | EPN TESTFIVE | CW-AWAITING-VERIFICATION CREATED | Start Verification (###) created                          |
| /09/2022 12:31                           |      | C32776               | EPN TESTFIVE | EMAIL_NOTIFICATION_SENT          | Email notification sent to : To: test.scap.dpti@gmail.com |
| /09/2022 12:31                           |      | C32776               | EPN TESTFIVE | EMAIL_NOTIFICATION_SENT          | Email notification sent to : To: Testygusty@gmail.com     |
| /09/2022 12:31                           |      | C32776               | EPN TESTFIVE | REASSIGN_RELEVANT_AUTHORITY      | Reassignment to State Planning Commission                 |
| /09/2022 12:31                           |      | C32776               | EPN TESTFIVE | ASSESSING_OFFICER_NOTE           | Assessing officer note has been reset.                    |
| an an an an an an an an an an an an an a | •••• |                      |              |                                  | < <b>1 - 10</b> of 14                                     |

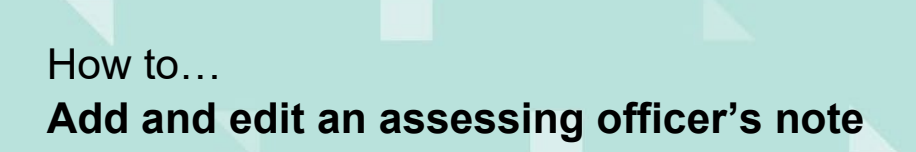

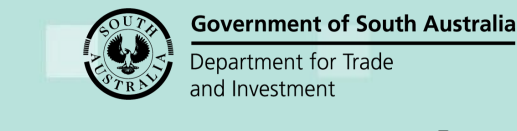

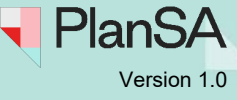

#### Add/Edit Assessing Officer Notes 1. Click here to add notes. Summary Documents Fees Referrals Clocks Decision Appeals Related Actions Help for this section < Development application 22000922 **Consent status: Awaiting Verification** Development Location(s) Zoning information 348 WATTLE RANGE RD MOUNT BURR SA 5279 Zones Title Ref: CT 5434/210 Plan Parcel: D21168 AL16 Rural Additional Location Information: Council: Wattle Range Council Overlays Hazards (Acid Sulfate Soils) • Hazards (Bushfire - General) Hazards (Flooding - Evidence Required) Key Outback and Rural Routes Test new RAP Test new RAP Proposed use Native Vegetation \$10.000 Development cost (excluding fit-out) Prescribed Wells Area Water Protection Area Water Resources Technical Numeric Variations (TNVs) Minimum Site Area (Minimum site area is 40 ha) Minimum Dwelling Allotment Size (Minimum dwelling allotment size is 30 ha) Assessing Officer Notes Click here to add notes

2. Type an assessment note or add to an existing note (maximum of 2000 characters) and then **SUBMIT** to save.

| Add/Edit Assessing Officer Notes                                                                                                    |          |
|----------------------------------------------------------------------------------------------------|----------|
| Here is a place to record notes for yourself.<br>Notes will be visible to other members of your team and recorded in the even history. |          |
|                                                                                                    | 131/2000 |
| CANCEL                                                                                                    | SUBMIT   |

3. Click **Yes** to confirm or **No** to continue recording/editing the note.

| Are you sur | e you want to sumbit the notes? |     |
|-------------|---------------------------------|-----|
| NO          |                                 | YES |

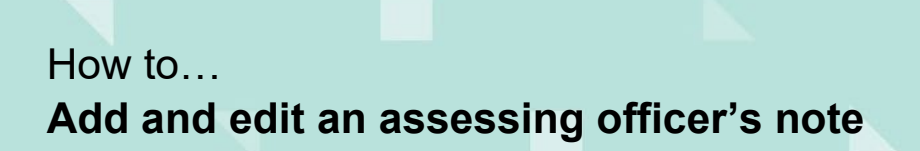

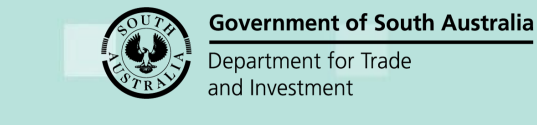

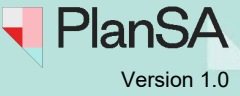

The **Consent Summary** page is shown with the comments/notes visible in the Assessing Officer Notes option.

| Summary Documents Fees Referrals                                                                                                    | Clocks Decision | Appeals Related Actions                                                                                                    |
|----------------------------------------------------------------------------------------------------|-----------------|----------------------------------------------------------------------------------------------------|
| < Development application 22000922                                                                                                   |                 | P Help for this section                                                                                                    |
| Consent status: Awaiting Verification                                                                                                |                 |                                                                                                    |
| Development Location(s)                                                                                                    |                 | Zoning information                                                                                                    |
| 348 WATTLE RANGE RD MOUNT BURR SA 5279                                                                                               |                 | Zones                                                                                                    |
| Title Ref: CT 5434/210 Plan Parcel: D21168 AL16<br>Additional Location Information:<br>Council: Wattle Range Council<br>Test new RAP |                 | Rural     Overlays     Hazards (Acid Sulfate Soils)     Hazards (Bushfire - General)     Hazards (Flooding - Evidence Required)                                    |
| Proposed use                                                                                                    | Test new RAP    | Key Outback and Rural Routes     Native Vegetation                                                                                                    |
| Development cost (excluding fit-out)                                                                                                 | \$10,000        | Prescribed Wells Area     Water Protection Area     Water Resources                                                                                                |
|                                                                                                    |                 | Technical Numeric Variations (TNVs)                                                                                                    |
|                                                                                                    |                 | Minimum Site Area (Minimum site area is 40 ha)     Minimum Dwelling Allotment Size (Minimum dwelling allotment size is 30 ha)  Assessing Officer Notes             |
|                                                                                                    |                 | Here is a place to record notes for yourself.<br>Notes will be visible to other members of your team and recorded in the even history.<br>Click here to edit notes |